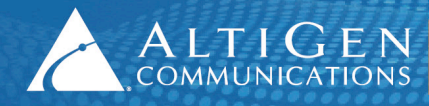

# MAXCS Release 7.0 Update 1

Configuring Analog Extensions with AudioCodes Gateways

Intended audience: AltiGen Authorized Partners

May 7, 2014

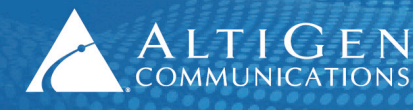

# **Contents**

| Contents                          | . 2 |
|-----------------------------------|-----|
| About This Guide                  | . 3 |
| Related Documents                 | . 3 |
| Introduction                      | . 3 |
| Prerequisites                     | . 4 |
| MaxCS Configuration               | . 4 |
| AudioCodes MP-118 Configuration   | . 7 |
| Verification                      | 17  |
| The INI File                      | 19  |
| Known Limitations and Workarounds | 24  |
| AltiGen Technical Support         | 24  |

AltiGen Communications, Inc. 410 East Plumeria Dr. San Jose, CA 95134 Telephone: 888-AltiGen (258-4436) Fax: 408-597-9020 E-mail: info@altigen.com Web site: www.altigen.com

All product and company names herein may be trademarks of their registered owners.

Copyright © AltiGen Communications, Inc. 2014. All rights reserved.

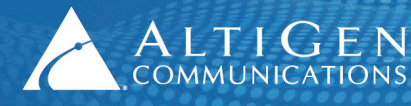

# **About This Guide**

This guide explains how to configure one or more analog extensions using an AudioCodes VoIP SIP MP-11x or MP-124 gateway.

These instructions will work behind most on-premise firewalls, NAT routers, and EdgeMarc SBCs. MaxCS and the AudioCodes gateway can be on the same LAN or can be inter-connected via VPN.

The examples in this guide illustrate the configuration for an AudioCodes MP -118 gateway. Refer to the documentation for your gateway model as needed (to find your AudioCodes user manual, search for "LTRT-65417 MP-11x and MP-124 SIP User's Manual Ver 6.6.pdf" in your web browser).

This guide comes with two files. (These two files can be found in the AltiGen Knowledge Base, along with this guide.) Store these files locally; you will need to upload them into the AudioCodes configuration tool during the procedures in this guide, in the section <u>Verification</u>.

- usa\_tones\_13\_NoHold.ini
- usa\_tones\_13\_NoHold.dat

A support agreement with AudioCodes is required.

Note: AltiGen does not provide general configuration support for AudioCodes products.

### **Related Documents**

- For instructions on configuring remote survivability, refer to *Application Note: Remote Survivability with AudioCodes Gateways*. This guide is available from your AltiGen representative.
- For instructions on configuring Polycom IP phones, refer to the *Polycom IP Phone Configuration Guide*.

## Introduction

When configured, MaxCS treats analog extensions behind an AudioCodes gateway as 3<sup>rd</sup>-party IP phones. The analog phones connect to an FXS port. The FXS port converts the analog signal to SIP.

The next figure depicts the configuration followed in this guide:

- MaxCS 10.40.1.43
- Firewall/NAT WAN 10.40.0.95
- Analog extension 167
- AudioCodes gateway 192.168.1.20

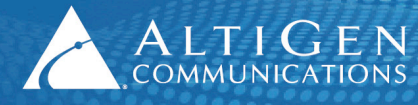

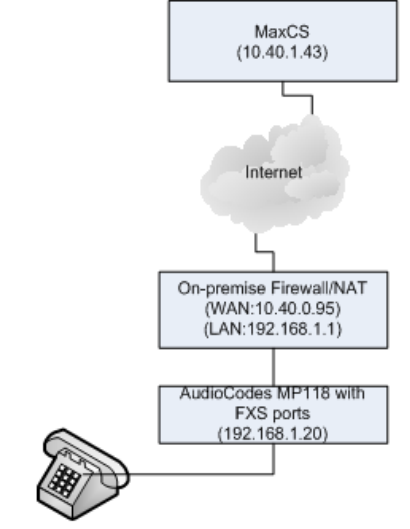

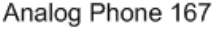

Figure 1: Diagram of MaxCS, Firewall/NAT, and AudioCodes gateway

## **Prerequisites**

To set up analog extensions using an AudioCodes MP-11x or MP-124 gateway, you must meet the following requirements:

- You must be running either MaxCS Release 7.0 Enterprise or MaxCS Private Cloud.
- Proper configuration for MaxCS behind NAT is required (including the port forwarding and Enterprise Manager settings). Any AltiGen IP phones behind NAT should already be working correctly behind the on-premise firewall.
- The AudioCodes gateway must already have a static IP address and must be able to be configured through the web interface.
- Make sure that your AudioCodes gateway is running the correct version of firmware: Click the **Home** button and check that you have firmware version 6.60A.265.010 or later.
- You must have a valid MaxCS 3<sup>rd</sup>-party SIP license to implement analog support.

**IMPORTANT!** If you plan to have your MP-118 gateway support both FXS and FXO, we recommend that you to configure your analog extensions first, and then configure survival mode. A proxy group is required when you are running both FXS and FXO on the same gateway.

# **MaxCS Configuration**

This section describes the configuration steps for MaxCS 7.0. Refer to Figure 1 as needed.

In our example, the range 10.40.x.x is treated as a public an IP address range. The range 192.168.1.x is used as the private IP address range.

1. Log into MaxCS 7.0 MaxAdministrator, select **Extension Configuration**. Add extension 167 as shown in Figure 1.

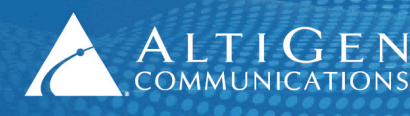

ALTIGEN 410 East Plumeria Drive • San Jose, CA 95134 COMMUNICATIONS www.altigen.com • +1 (408) 597-9000

2. On the *General* tab, configure the following settings.

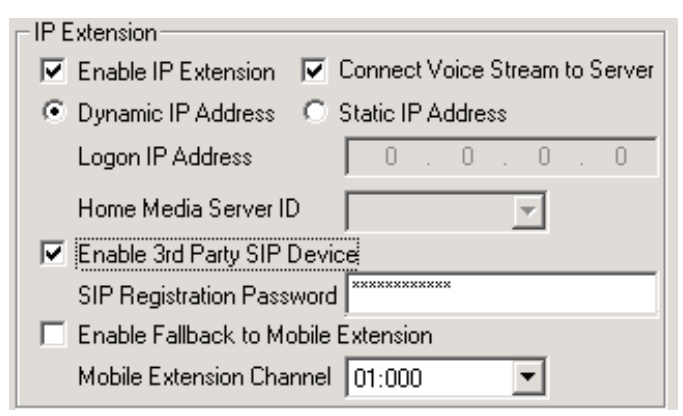

Figure 2: Configure IP Extension settings

- Check Enable IP Extension.
- Check Connect Voice Stream to Server. (If you clear this checkbox, conferences will fail.)
- Check Enable 3rd Party SIP Device.
- Enter a *SIP Registration Password*. We use **5656** in this example.

- 3. Select **PBX > AltiGen IP Phone Configuration**.
- 4. For extension 167, clear the checkbox **Enable SIP Telephony Service**.

| 3rd Party SIP Device |             |  |
|----------------------|-------------|--|
| Enable SIP Telepho   | ony Service |  |
|                      |             |  |

Figure 3: Disable SIP Telephony Service

5. Select VoIP > Enterprise Network Management > Codec > Codec Profile Table. Add a new profile, "OnPremise."

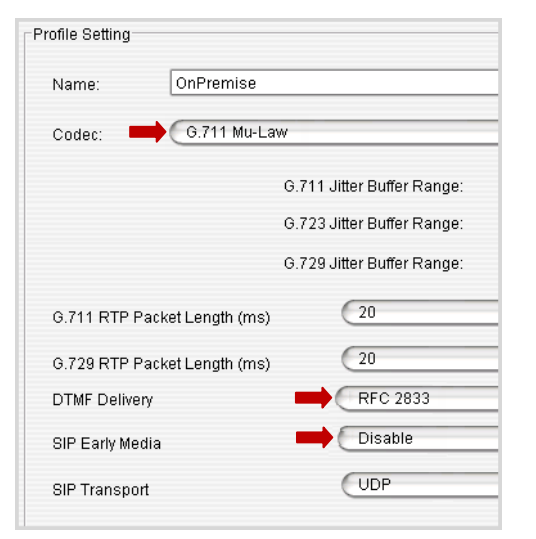

- Set Codec to G.711 Mu-Law.
- Set *DTMF Delivery* to **RFC 2833**.
- Set SIP Early Media to Disable.

Figure 4: Create a new codec profile

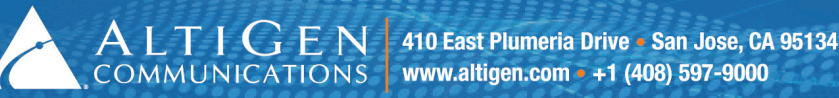

6. Select VoIP > Enterprise Network Management > Servers > IP Codec > IP Device Range. Add the Firewall/NAT's public IP address range.

| <u>∳</u> | Add IP De | vice Range |   | × |
|----------|-----------|------------|---|---|
|          | From:     | 10.40.0.95 |   |   |
|          | To:       | 10.40.0.95 |   |   |
|          | Codec:    | OnPremise  | • |   |
| C        | ок        | Cancel     |   |   |

- Set both the *From* and the *To* fields to **10.40.0.95** (as shown in Figure 1)
- For the Codec, select OnPremise.

Figure 5: Configure the IP Device range

7. Open the MaxAdministrator *Boards* view. Double click the **SIPSP** entry, select **Board Configuration**, and click **Advanced Configuration**. Add **10.40.0.95** to the *Trusted SIP Device List*.

If this IP address is not included in the list, then it will be treated as a malicious SIP device due to excessive SIP messages from that address.

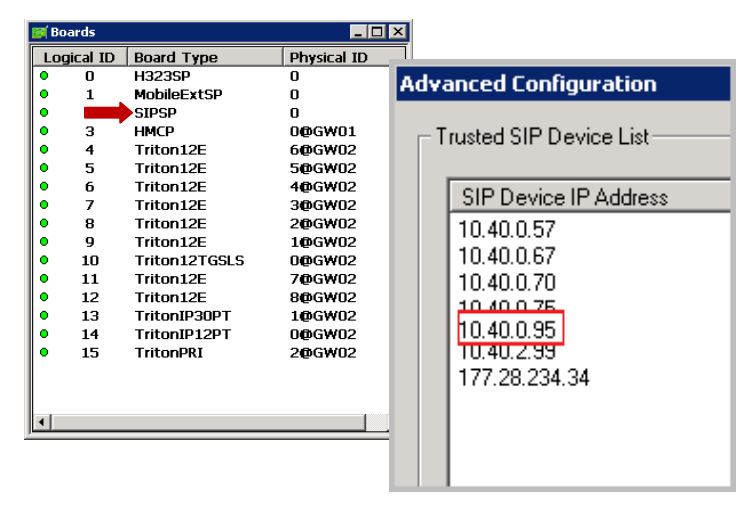

Figure 6: Add the firewall/NAT public address to the Trusted SIP Device list

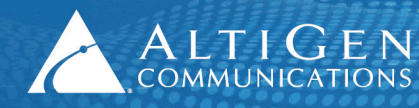

# **AudioCodes MP-118 Configuration**

#### Important!

While working in the AudioCodes configuration application, make sure that **Full** is always selected for the *Configuration* menu, so that you can see all of the menu options. Check this setting after you log out and log back in, as sometimes the application can reset the menus to **Basic** mode.

| Configuration                                          | Maintenance                                                           | Status<br>& Diagnostics |
|--------------------------------------------------------|-----------------------------------------------------------------------|-------------------------|
| Scenarios                                              | Search                                                                |                         |
| Basic 💿                                                | Full                                                                  | 0                       |
| System<br>Applic<br>Syslog<br>Certifi<br>Mana<br>Loggi | ation Settings<br>3 Settings<br>nal Settings<br>cates<br>gement<br>ng |                         |

Figure 7: Choose Full for the AudioCodes Configuration menu

Also, make sure you click **Submit** after each change, and later click **Burn**, or your configuration changes will be lost after the gateway is restarted.

1. Click **Configuration** in the top left corner (see Figure 7). Select **System** > **Regional Settings** and make sure that the times are set up correctly.

Some analog phones can display the time on the LCD display. The FXS port will update the analog phone's time while the phone is ringing. If the time is not configured correctly, then the analog phone's time will be incorrect. (The Network Time server can be set up under **System > Application Setting**.)

Select VoIP > Network > IP Routing Table and confirm that the IP address is 192.168.1.20 (the AudioCodes IP address from Figure 1), the prefix length, and the network's gateway IP addresses are set up properly. (This is a read-only page.)

| C Basic 📀 Full                                          |   | 0             |                        |                  |                    |
|---------------------------------------------------------|---|---------------|------------------------|------------------|--------------------|
| System     System     VoIP     Orr     Interfaces Table |   | IP Ro         | uting Table            |                  |                    |
| IP Routing Table                                        | # | Delete<br>Row | Destination IP Address | Prefix<br>Length | Gateway IP Address |
| QoS Settings                                            | 1 |               | 192.168.1.20           | 24               | 192.168.1.1        |
|                                                         | 2 |               |                        |                  |                    |
|                                                         | з |               |                        |                  |                    |

Figure 8: Check the Network IP Interface settings

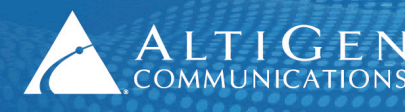

3. Select VoIP > Media > RTP/RTCP Settings.

| 🔾 Basic 🖲 Full                                                                                                    |                                                                                                |
|----------------------------------------------------------------------------------------------------|------------------------------------------------------------------------------------------------|
| System     System     VoIP     Metwork     Media     Voice Settings     Fax/Modem/CID Settings     RTP/RTCP Settings | • Set both <i>RFC 2833 TX Payload Type</i> and <i>RFC 2833 RX Payload Type</i> to <b>101</b> . |
|                                                                                                    |                                                                                                |
| Dynamic Jitter Buffer Minimum                                                                                        | Delay 10                                                                                       |
| Dynamic Jitter Buffer Optimizat                                                                                      | ion Factor 10                                                                                  |
| RTP Redundancy Depth                                                                                                 | 0                                                                                              |
| Packing Factor                                                                                                    | 1                                                                                              |
| Basic RTP Packet Interval                                                                                            | Default 🗸                                                                                      |
| RFC 2833 TX Payload Type                                                                                             | 101                                                                                            |
| RFC 2833 RX Payload Type                                                                                             | 101                                                                                            |
| RFC 2198 Payload Type                                                                                                | 104                                                                                            |

Figure 9: Configure the Media RFC 2833 Payload settings

4. Select VoIP > Media > General Media Settings.

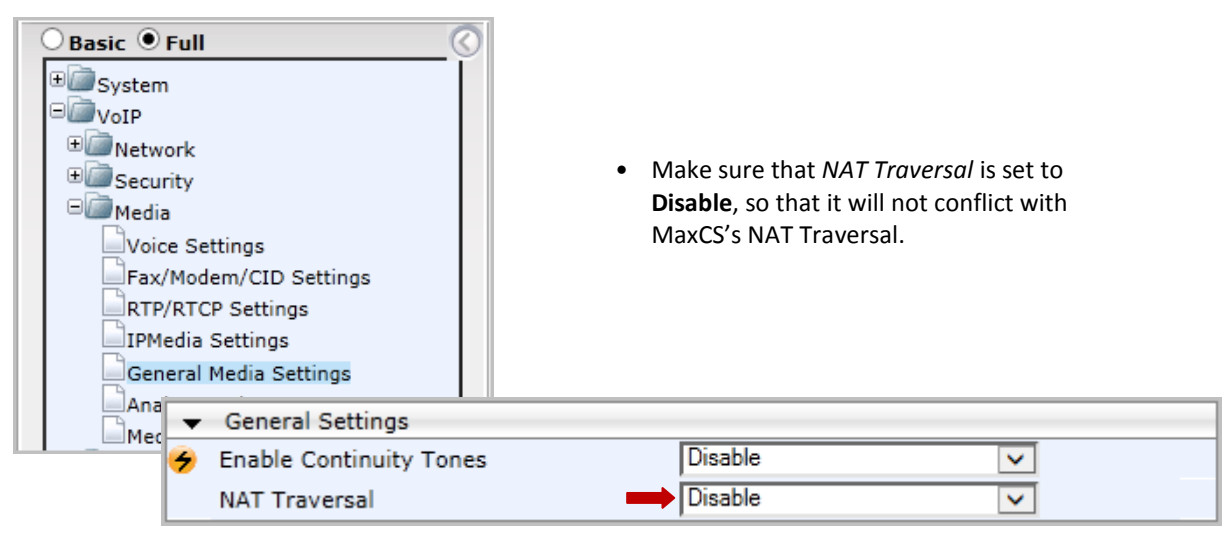

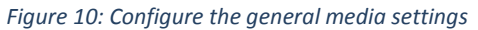

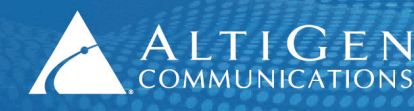

5. Select VoIP > Media > Analog Settings. Configure the settings as follows:

| - | <ul> <li>FXS Settings</li> </ul>        |   |                          |   |   |
|---|-----------------------------------------|---|--------------------------|---|---|
| 4 | Analog Metering Type                    |   | 12 kHz sinusoidal bursts | ~ |   |
| 4 | Min. Hook-Flash Detection Period [msec] |   | 300                      |   | 2 |
|   | Max. Hook-Flash Detection Period [msec] | - | 800                      |   |   |
| 4 | FXS Coefficient Type                    |   | USA                      | ~ |   |

- Set Min. Hook-Flash Detection Period [msec] to 300.
- Set Max. Hook-Flash Detection Period [msec] to 800.

Figure 11: Configure the minimum and maximum detection periods

- **Note:** The AudioCodes device requires a reboot after you change either of these settings. You can reboot once all configuration is complete, during the last step on page 17.
- 6. Select VoIP > Control Network > Proxy Sets Table. Configure Proxy Set ID 0 as follows:

| Basic ● Full     | 0            | <ul> <li>Set Proxy Address 1 to 10.4<br/>MaxCS public IP address an<br/>Transport Type to UDP.</li> <li>Set Enable Proxy Keep Alive</li> </ul> | <b>0.1.43:10060</b> (The<br>Id port). Set its<br>e to <b>Disable</b> . |
|------------------|--------------|----------------------------------------------------------------------------------------------------|------------------------------------------------------------------------|
| * Security       | -            |                                                                                                    |                                                                        |
| Hedia            | Proxy Set ID |                                                                                                    | ~                                                                      |
| Services         |              |                                                                                                    |                                                                        |
|                  |              | Proxy Address                                                                                                    | Transport Type                                                         |
| Control Network  | 1            | 10.40.1.43:10060                                                                                                    | UDP 🗸                                                                  |
| Proxy Sets Table | 2            |                                                                                                    |                                                                        |
|                  | 3            |                                                                                                    |                                                                        |
|                  | 4            |                                                                                                    |                                                                        |
|                  | 5            |                                                                                                    |                                                                        |
|                  | •            |                                                                                                    |                                                                        |
|                  | Enable Proxy | Keep Alive Disable                                                                                                    | e 🔽                                                                    |

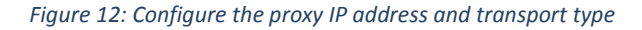

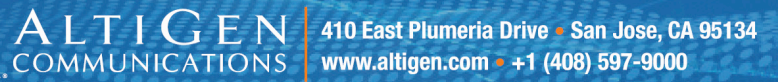

.

| Basic 🖲 Full                                                 | Make sure                                         | that NAT IP Address is <b>0.0.0.0</b> .                           |
|--------------------------------------------------------------|---------------------------------------------------|-------------------------------------------------------------------|
| ± 🗇 System                                                   | • Set Enable                                      | Early Media to Disable.                                           |
| ■<br>// VoIP                                                 | Set SIP Trai                                      | nsport Type to <b>UDP</b> .                                       |
| Network     Security                                         | Set SIP UDF     Set SIP Des                       | P Local Port to <b>10060</b> .<br>tination Port to <b>10060</b> . |
| Gervices     Gervices     Gervices     Gervicetions Enabling | ✓ SIP General     ✓ NAT IP Address                | 0.0.0.0                                                           |
| Control Network                                              | PRACK Mode                                        | Supported                                                         |
| General Parameters                                           | Enable Early Media                                | Disable                                                           |
| Advanced Parameters                                          | 183 Message Behavior<br>Session-Expires Time      | Progress V                                                        |
| Proxy & Registration                                         | Minimum Session-Expires<br>Session Expires Method | 90<br>re-INVITE                                                   |
| RADIUS Accounting S                                          | Asserted Identity Mode<br>Fax Signaling Method    | Disabled  V T.38 Relay V                                          |
|                                                              | Detect Fax on Answer Tone                         | Initiate T.38 on Preamble                                         |
|                                                              | SIP UDP Local Port                                |                                                                   |
|                                                              | SIP TCP Local Port<br>SIP TLS Local Port          | 5060<br>5061                                                      |
|                                                              | Enable SIPS<br>Enable TCP Connection Reuse        | Disable 🔽                                                         |
|                                                              | TCP Timeout<br>SIP Destination Port               |                                                                   |
|                                                              |                                                   |                                                                   |

7. Select VoIP > SIP Definitions > General Parameters.

Figure 13: Configure the general SIP parameters

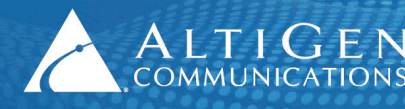

8. Select VoIP > SIP Definitions > Proxy & Registration.

| <ul> <li>○ Basic ● Full</li> <li>● System</li> <li>● VoIP</li> <li>● Network</li> </ul> | <ul> <li>Set Use Defau</li> <li>Set Enable Reg</li> <li>Set Registrar I<br/>IP address.)</li> </ul> | <i>lt Proxy</i> to <b>Yes</b> .<br>gistration to <b>Enable</b> .<br>IP Address to <b>10.40.1.43</b> . (The MaxCS public |
|-----------------------------------------------------------------------------------------|----------------------------------------------------------------------------------------------------|----------------------------------------------------------------------------------------------------|
| # Security                                                                              | Set Registrar 1                                                                                     | Transport Type to <b>UDP</b> .                                                                                          |
| Media     Emires                                                                        | Set <i>Registratic</i>                                                                              | on Time to <b>100</b> .                                                                                                 |
| Applications Enabling                                                                   | Set <i>Re-registra</i>                                                                              | ation Timing [%] to <b>50</b> .                                                                                         |
| Control Network                                                                         |                                                                                                    |                                                                                                    |
| B SIP Definitions                                                                       | •                                                                                                   |                                                                                                    |
| General Paramete                                                                        | Use Default Proxy                                                                                   | Yes 🗸                                                                                                    |
| Advanced Parame                                                                         | Proxy Set Table                                                                                     |                                                                                                    |
| Account Table                                                                           | Proxy Name                                                                                          |                                                                                                    |
| Proxy & Registrat                                                                       | Redundancy Mode                                                                                     | Homing V                                                                                                    |
|                                                                                         | Proxy IP List Refresh Time                                                                          | 60                                                                                                    |
|                                                                                         | Enable Fallback to Routing Table                                                                    | Disable                                                                                                    |
|                                                                                         | Prefer Routing Table                                                                                | No                                                                                                    |
|                                                                                         | Use Routing Table for Host Names and P                                                              | rofiles Disable 🗸                                                                                                    |
|                                                                                         | Always Use Proxy                                                                                    | Disable 🗸                                                                                                    |
|                                                                                         | Redundant Routing Mode                                                                              | Routing Table                                                                                                    |
|                                                                                         | SIP ReRouting Mode                                                                                  | Standard Mode 🗸                                                                                                    |
|                                                                                         | Enable Registration                                                                                 | Enable 🗸                                                                                                    |
|                                                                                         | Registrar Name                                                                                      |                                                                                                    |
|                                                                                         | Registrar IP Address                                                                                | 10.40.1.43 ×                                                                                                    |
|                                                                                         | Registrar Transport Type                                                                            |                                                                                                    |
|                                                                                         | Registration Time                                                                                   | 100                                                                                                    |
|                                                                                         | Re-registration Timing [%]                                                                          | 50                                                                                                    |

Figure 14: Configure the proxy and registration settings

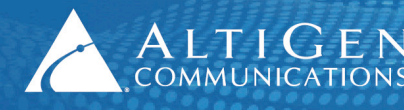

- 🔾 Basic 🖲 Full 🗄 🦾 System = 🖉 VoIP • Metwork • Security • Media Coder Name Packetization Time Rate Payload Type • Services G.711U-law -20 64 • 0 Emplications Enabling - Control Network 18 20 8 • G.729 --E SIP Definitions Coders and Profiles Coders Coders Group Settings Tel Profile Settings IP Profile Settings
- 9. Select VoIP > Coders and profiles > Coders. Make sure that both G.711U-law and G.729 are in the list.

Figure 15: Confirm that G.711U-law and G.729 are listed in Coders and Profiles

10. Select VoIP > GW and IP to IP > Hunt Group > Endpoint Phone Number. Configure Entry 1 as follows.

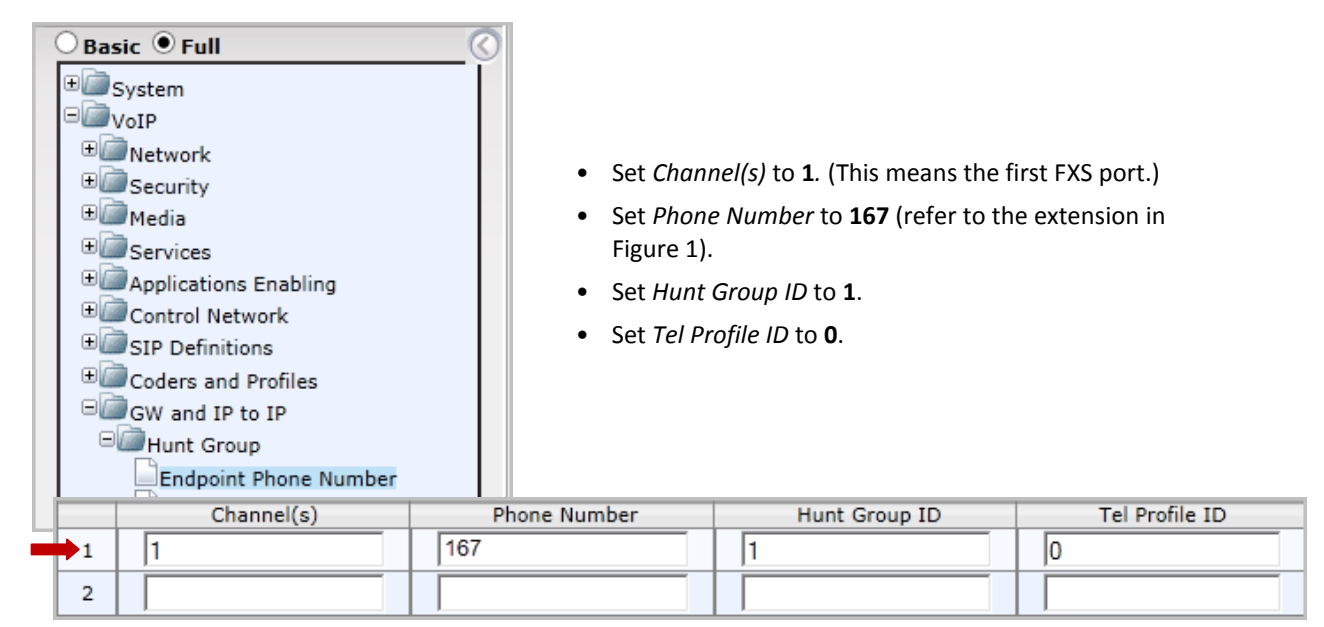

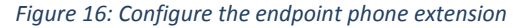

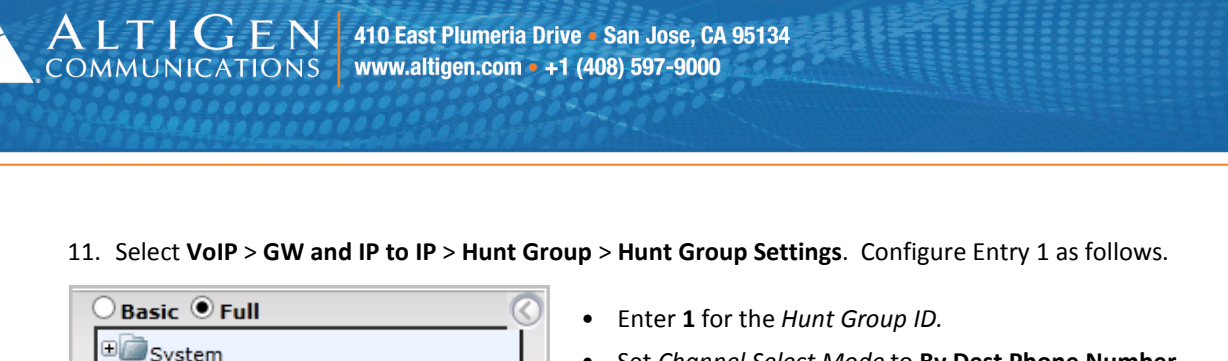

| ■ VoIP                                                                                                    |   |                  | Set <i>Registration Mode</i> to <b>Per En</b><br>Make sure <i>Serving IP Group ID</i> is | n <b>dpoint</b> .<br>s blank. | Number.          |                           |
|----------------------------------------------------------------------------------------------------|---|------------------|------------------------------------------------------------------------------------------|-------------------------------|------------------|---------------------------|
| Gervices     Applications Enabling     Control Network     SIP Definitions                                                                                                    |   | ▼<br>Index       |                                                                                          |                               |                  | 1-12 🗸                    |
| ⊕ Coders and Profiles     □ GW and IP to IP     □ GW     □ GW |   | Hunt<br>Group ID | Channel Select Mode                                                                      | Regi<br>M                     | stration<br>1ode | Serving<br>IP Group<br>ID |
| Endpoint Phone Number                                                                                                    | 1 | 1                | By Dest Phone Number                                                                     | V Per End                     | dpoint 🗸         |                           |
| Hunt Group Settings                                                                                                    | 2 |                  |                                                                                          | $\overline{}$                 | ~                |                           |

Figure 17: Configure hunt group settings

12. Select VoIP > GW and IP to IP > Routing > IP to Hunt Group Routing. Configure Entry 1 as follows:

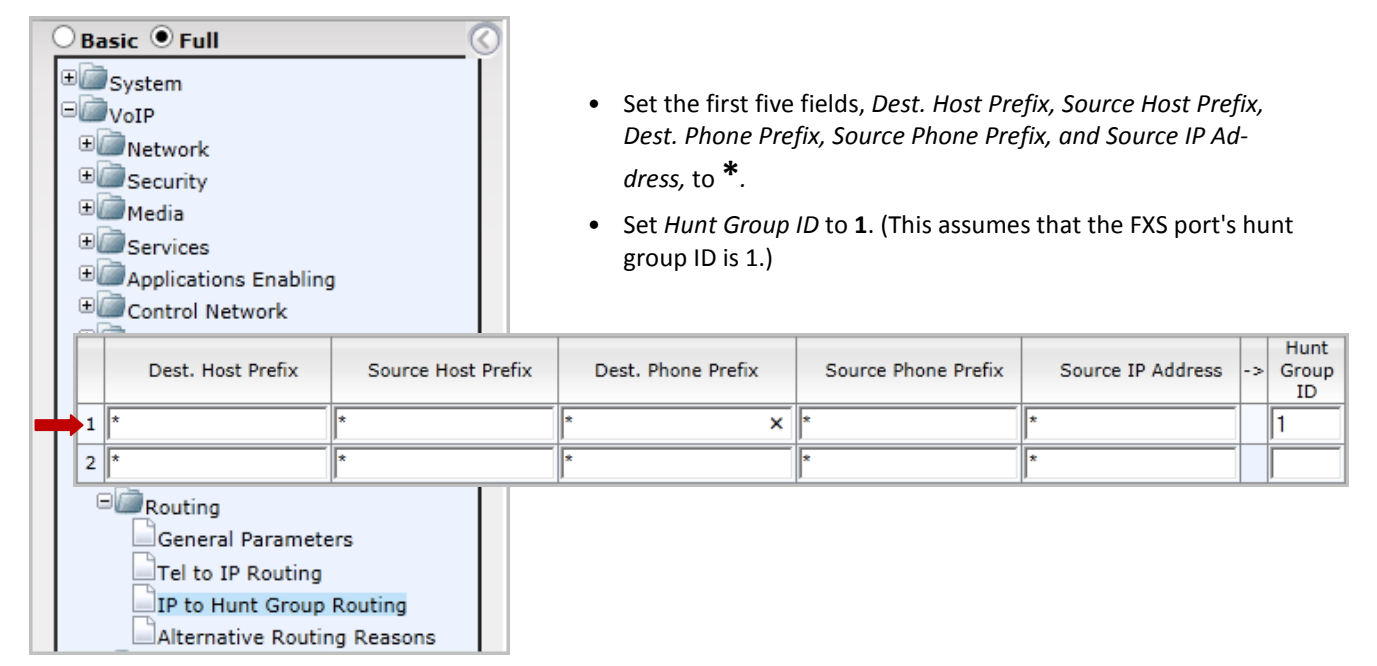

Figure 18: Configure hunt group routing rules

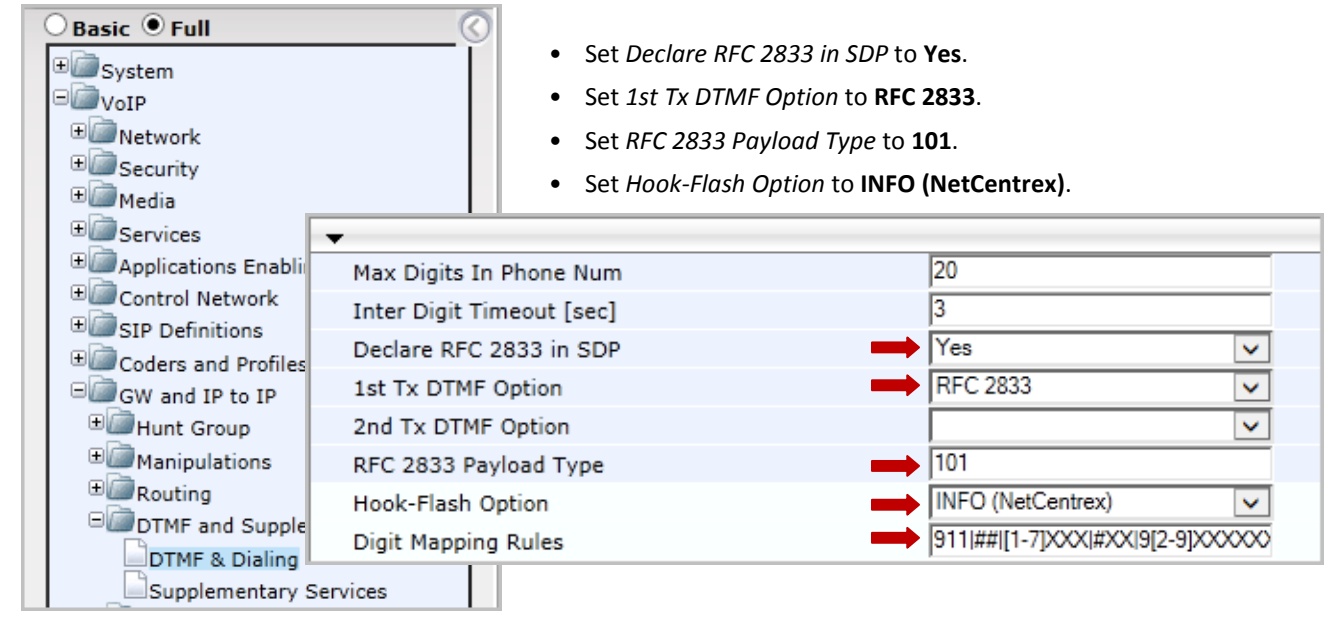

#### 13. Select VoIP > GW and IP to IP > DTMF and Supplementary > DTMF & Dialing.

- If your MaxCS extension length is 3 digits, set *Digit Mapping Rules* to 911|##|[1-7]XX|#XX|9[2-9]XXXXXX|91[2-9]XXXXXXXXXXXXXXXXXXXXXXXXXXXXX
- If your MaxCS extension length is 4 digits, set *Digit Mapping Rules* to 911|##|[1-7]XXX|#XX|9[2-9]XXXXXX|91[2-9]XXXXXXXXXXXXXXXXXXXXXXXXXXXXX

Figure 19: Configure DTMF and dialing settings

14. Select VoIP > GW and IP to IP > DTMF and Supplementary > Supplementary Services.

| Basic ● Full<br>Basic ● Full<br>System<br>VoIP<br>Converting<br>Media<br>Services | <ul> <li>Set Enable H</li> <li>Set Enable Ti</li> <li>Set Enable Co</li> </ul> | old to <b>Disable</b> .<br>ransfer to <b>Disable</b> .<br>all Waiting to <b>Disable</b> . |          |
|-----------------------------------------------------------------------------------|--------------------------------------------------------------------------------|-------------------------------------------------------------------------------------------|----------|
| Applications   Enable                                                             | Hold                                                                           | Disable                                                                                   | ~        |
| ⊕@Control Netw Hold Fo                                                            | rmat                                                                           | Send Only                                                                                 | ~        |
| USIP Definition                                                                   | neout                                                                          | -1                                                                                        |          |
| GW and IP to Call Hol                                                             | d Reminder Ring Timeout                                                        | 30                                                                                        |          |
| ⊕ Hunt Group Enable T                                                             | Fransfer                                                                       | Disable                                                                                   | <b>~</b> |
| Manipulatio     Transfer                                                          | Prefix                                                                         |                                                                                           |          |
| Band Enable                                                                       | Call Forward                                                                   | Disable                                                                                   | ×        |
| Enable                                                                            | Call Waiting                                                                   | Disable                                                                                   | ~        |

Figure 20: Disable hold, transfer, and call waiting

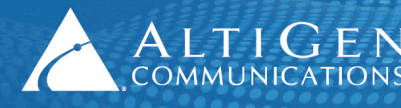

15. You can turn on the Message Waiting lamp if your analog phones support MWI. When a user has a new voicemail message, the MWI lamp will flash. Note that enabling the MWI lamp will increase SIP messages for each configured FXS port.

Skip this step if you do not want to implement this feature.

On the **VoIP** > **GW** and **IP** to **IP** > **DTMF** and **Supplementary** > **Supplementary** Services page (the same page as the previous step), configure the following settings in the *Message Waiting Indication* section:

- Set *Enable MWI* to **Enable**.
- Set MWI Analog Lamp to Disable. (Enabling this will introduce 120-150 voltage on the RJ11 cable.)
- Set MWI Display to Enable.
- Set *Subscribe to MWI* to **Yes**.
- Set MWI Server IP Address to 10.40.1.43) (The MaxCS Server IP address, as shown in Figure 1.)
- Set MWI Transport Type to UDP.

| <ul> <li>Message Waiting Indication (MWI) Parameter</li> </ul> | S          |              |
|----------------------------------------------------------------|------------|--------------|
| Enable MWI                                                     | Enable     | $\checkmark$ |
| MWI Analog Lamp                                                | Disable    | ~            |
| MWI Display                                                    | Enable     | ~            |
| Subscribe to MWI                                               | Yes        | ~            |
| MWI Server IP Address                                          | 10.40.1.43 |              |
| MWI Server Transport Type                                      | UDP        | <b>~</b>     |

*Figure 21: Configure message waiting indication settings* 

- 16. On the same page, configure the following setting in the *Conference* section:
  - Set Enable 3-Way Conference to Disable.

| • | Conference                |           |   |
|---|---------------------------|-----------|---|
| 4 | Enable 3-Way Conference 🗾 | Disable 🗸 | [ |
|   | Establish Conference Code | !         |   |
|   | Conference ID             | conf      |   |

Figure 22: Disable 3-way conference setting

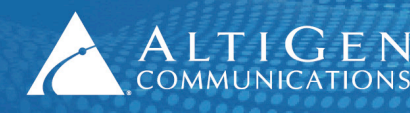

17. Select VoIP > GW and IP to IP > Analog Gateway > Caller ID Permissions. Enable for Caller ID for all ports.

| Gateway<br>Port | Caller<br>ID    |
|-----------------|-----------------|
| Port 1 FXS      | Enable <b>v</b> |
| Port 2 FXS      | Enable <b>v</b> |
| Port 3 FXS      | Enable 🔻        |
| Port 4 FXS      | Enable 🔻        |
| Port 5 FXO      | <b>T</b>        |
| Port 6 FXO      | <b>T</b>        |
| Port 7 FXO      | <b></b>         |
| Port 8 FXO      | <b>T</b>        |

#### Figure 23: Enable Caller ID

18. Select VoIP > GW and IP to IP > Analog Gateway > Authentication. Configure the entry *Port 1 FXS* as follows:

| Basic Full<br>System<br>VoIP<br>CoIP<br>Color<br>Security<br>Color<br>Media                                                                                                    |                                                                                                    |                                                                                                    |
|----------------------------------------------------------------------------------------------------|----------------------------------------------------------------------------------------------------|----------------------------------------------------------------------------------------------------|
| Gateway Port                                                                                                    | User Name                                                                                                    | Password                                                                                                    |
| Port 1 FXS                                                                                                    | 167                                                                                                    | 5656 ×                                                                                                    |
| Port 2 FXS                                                                                                    |                                                                                                    |                                                                                                    |
| GW and IP to IP<br>GW and IP to IP<br>GW anipulations<br>GROUTING<br>GROUTING<br>GROUTING<br>GROUTING<br>GATANALOG GATEWAY<br>GROUTING<br>Analog Gateway<br>GROUTING<br>GROUTING<br>Authentication<br>Automatic Dialing | <ul> <li>Set User Name to 167.</li> <li>For the password, enter 50 (This is the extension and pass Note: If you save and then nance &gt; Software Up AudioCodes' security erased. You will need you restore the .ini for the security of the security of</li></ul> | <b>656</b> .<br>sword you set up on page 4.)<br>restore the .ini file under <b>Mainte-</b><br>odate > Configuration File, due to<br>y concern, the password will be<br>d to re-enter the password here, after<br>ile.) |

Figure 24: Configure authentication settings

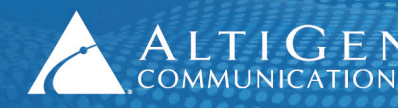

 (Optional) If you want to set up E911 Location ID for relocation for the gateway, select VoIP > GW and IP to IP > Analog Gateways > Authentication.

For the appropriate ports, enter the information in the User Name field in the following format:

(extension number)xatgnemx(E911 LID)

| Gateway Port | User Name    | Password |
|--------------|--------------|----------|
| Port 1 FXS   | 200xatgnemx5 | *****    |
| Port 2 FXS   |              |          |
| Port 3 FXS   |              |          |
| Port 4 FXS   |              |          |
| Port 5 FXO   |              |          |
| Port 6 FXO   |              |          |

Figure 25: Enter E911 Location ID for each port

For example, to specify extension number 200 assigned to Location ID 5, enter the following string:

200xatgnemx5

Enter the extension's SIP Registration password (from MaxAdministrator) in the *Password* field (refer to the chapter *Setting Up IP Extensions* in the *MaxCS 7.0 Update 1 Administration Manual*.

For details on configuring E911 Location IDs for IP phones, refer to the chapter *Location-Based E911 (for Relocation)* in the *MaxCS 7.0 Update 1 Administration Manual*.

20. Submit your last changes. On the toolbar, click **Burn** to save this configuration.

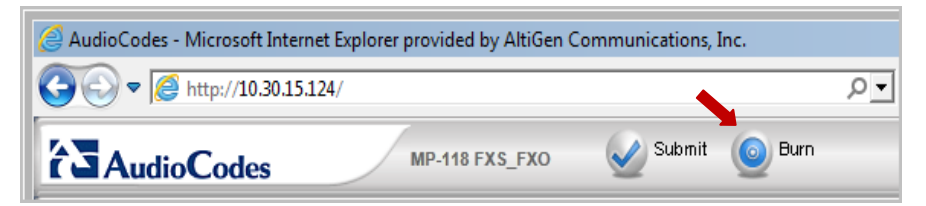

Figure 26: Click the **Burn** button.

21. Reboot your AudioCodes device so that all of the changes take effect. Then proceed to the next section to verify your settings.

## Verification

Now that you have configured both MaxCS 7.0 and AudioCodes, verify that the settings are correct and that the phones work correctly.

1. Select VoIP > GW and IP to IP > Hunt Group > Endpoint Phone Number. This table defines phone numbers for gateway endpoints.

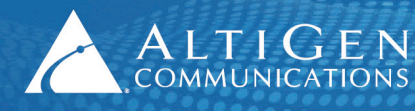

ALTIGEN 410 East Plumeria Drive San Jose, CA 95134 COMMUNICATIONS www.altigen.com +1 (408) 597-9000

2. Click the Register button.

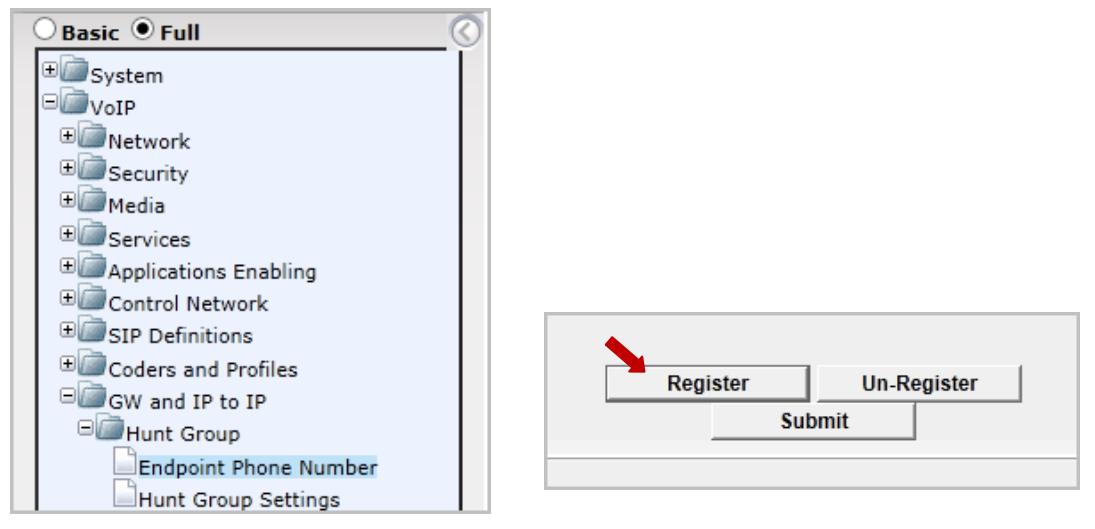

Figure 27: Register the phone extension

3. Log into MaxCS 7.0 MaxAdministrator. Open the Extension view; extension 167 should be listed there.

| 💊 MaxAdministrator [AW67U1-] |                  |          |             |      |                        |                      |
|------------------------------|------------------|----------|-------------|------|------------------------|----------------------|
| Services                     | System           | PBX      | Call Center | VoIP | Report                 | Diagnostic           |
| Login                        |                  | gout     | System      | -    | Trunk                  | Extension            |
| 🍺 Exter                      | 🔊 Extension View |          |             |      |                        |                      |
| Reset                        |                  |          |             |      |                        |                      |
|                              |                  |          |             |      | Rese                   | et 👘                 |
| Extensi                      | on               | Na       | me          |      | Rese<br>Loca           | tion                 |
| Extensi<br>167               | on               | Na<br>A1 | me          |      | Rese<br>Local<br>03:00 | tion<br>002(10.40.0. |

Figure 28: The extension appears in Extension View in MaxCS Administrator

- 4. Attach an analog phone to the first FXS port and make a few calls to test that everything works correctly.
- 5. If everything works correctly, return to the AudioCodes configuration tool and click the **Maintenance** button above the menu (see the next figure). Then select **Software Update** > **Load Auxiliary Files**.

At this point, you will upload the two files that came with this configuration guide, as mentioned in the section <u>Prerequisites</u> on page 4.

- usa\_tones\_13\_NoHold.ini
- usa\_tones\_13\_NoHold.dat
- **Note:** If you do not load these files, callers may hear an on-hold beep tone while calls are being connected or disconnected.

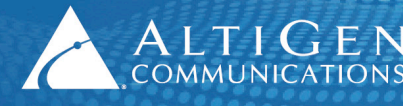

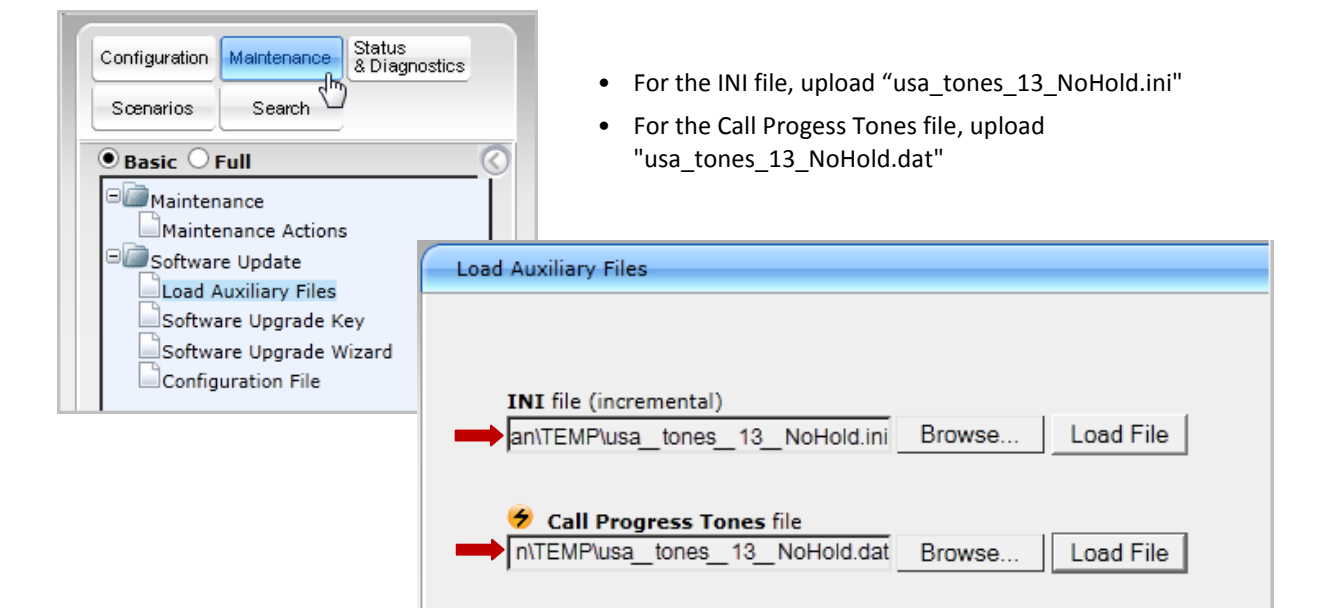

Figure 29: Upload the INI and DAT files

- 6. Submit this last change. On the toolbar, click Burn.
- 7. Restart the AudioCodes gateway.

## **The INI File**

Here are the contents of the usa\_tones\_13\_NoHold.ini file.

```
[NUMBER OF CALL PROGRESS TONES]
Number of Call Progress Tones=13
#Dial tone
[CALL PROGRESS TONE #0]
Tone Type=1
Tone Form =1
Low Freq [Hz]=350
High Freq [Hz]=440
Low Freq Level [-dBm]=13
High Freq Level [-dBm]=13
First Signal On Time [10msec]=200
First Signal Off Time [10msec]=0
Second Signal On Time [10msec]=0
Second Signal Off Time [10msec]=0
#Dial tone
[CALL PROGRESS TONE #1]
Tone Type=1
Tone Form =1
```

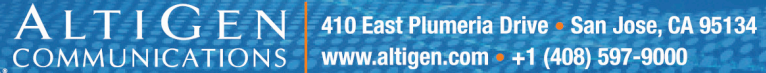

Low Freq [Hz]=440 High Freq [Hz]=0 Low Freq Level [-dBm]=10 High Freq Level [-dBm]=32 First Signal On Time [10msec]=300 First Signal Off Time [10msec]=0 Second Signal On Time [10msec]=0 Second Signal Off Time [10msec]=0 #Ringback [CALL PROGRESS TONE #2] Tone Type=2 Tone Form =2 Low Freq [Hz]=440 High Freq [Hz]=480 Low Freq Level [-dBm]=19 High Freq Level [-dBm]=19 First Signal On Time [10msec]=0 First Signal Off Time [10msec]=0 Second Signal On Time [10msec]=200 Second Signal Off Time [10msec]=400 #Ringback [CALL PROGRESS TONE #3] Tone Type=2 Tone Form =2 Low Freq [Hz]=440 High Freq [Hz]=0 Low Freq Level [-dBm]=16 High Freq Level [-dBm]=32 First Signal On Time [10msec]=0 First Signal Off Time [10msec]=0 Second Signal On Time [10msec]=100 Second Signal Off Time [10msec]=300 #Busy [CALL PROGRESS TONE #4] Tone Type=3 Tone Form =2 Low Freq [Hz]=480 High Freq [Hz]=620 Low Freq Level [-dBm]=24 High Freq Level [-dBm]=24 First Signal On Time [10msec]=50 First Signal Off Time [10msec]=50 Second Signal On Time [10msec]=50 Second Signal Off Time [10msec]=50 #Busy

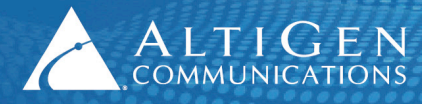

ALTIGEN 410 East Plumeria Drive • San Jose, CA 95134 COMMUNICATIONS www.altigen.com • +1 (408) 597-9000

[CALL PROGRESS TONE #5] Tone Type=3 Tone Form =2 Low Freq [Hz]=440 High Freq [Hz]=0 Low Freq Level [-dBm]=20 High Freq Level [-dBm]=32 First Signal On Time [10msec]=50 First Signal Off Time [10msec]=50 Second Signal On Time [10msec]=50 Second Signal Off Time [10msec]=50 #Reorder tone [CALL PROGRESS TONE #6] Tone Type=7 Tone Form =2 Low Freq [Hz]=480 High Freq [Hz]=620 Low Freq Level [-dBm]= 24 High Freq Level [-dBm]=24 First Signal On Time [10msec]=25 First Signal Off Time [10msec]=25 Second Signal On Time [10msec]=25 Second Signal Off Time [10msec]=25 #Reorder tone [CALL PROGRESS TONE #7] Tone Type=7 Tone Form =2 Low Freq [Hz]=1400 High Freq [Hz]=0 Low Freq Level [-dBm]= 24 High Freq Level [-dBm]=32 First Signal On Time [10msec]=10 First Signal Off Time [10msec]=10 Second Signal On Time [10msec]=10 Second Signal Off Time [10msec]=10 Third Signal On Time [10msec]=10 Third Signal Off Time [10msec]=10 #Confirmation tone [CALL PROGRESS TONE #8] Tone Type=8 Tone Form =2 Low Freq [Hz]=350 High Freq [Hz]=440 Low Freq Level [-dBm]=20 High Freq Level [-dBm]=20 First Signal On Time [10msec]=10

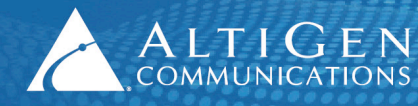

First Signal Off Time [10msec]=10 Second Signal On Time [10msec]=10 Second Signal Off Time [10msec]=10

#Call Waiting Tone [CALL PROGRESS TONE #9] Tone Type=9 Tone Form =2 Low Freq [Hz]=440 High Freq [Hz]=0 Low Freq Level [-dBm]=20 High Freq Level [-dBm]=32 First Signal On Time [10msec]=0 First Signal Off Time [10msec]=30 Second Signal Off Time [10msec]=500

#Stutter Dial tone [CALL PROGRESS TONE #10] Tone Type=15 Tone Form =1 Low Freq [Hz]=350 High Freq [Hz]=480 Low Freq Level [-dBm]=13 High Freq Level [-dBm]=13 First Signal On Time [10msec]=500 First Signal Off Time [10msec]=0 Second Signal Off Time [10msec]=0

#Off Hook Warning Tone [CALL PROGRESS TONE #11] Tone Type=16 Tone Form =2 Low Freq [Hz]=1400 High Freq [Hz]=2600 Low Freq Level [-dBm]=0 High Freq Level [-dBm]=0 First Signal On Time [10msec]=0 First Signal Off Time [10msec]=10 Second Signal Off Time [10msec]=10 #Call Waiting Ringback Tone

[CALL PROGRESS TONE #12] Tone Type=17 Tone Form =2 Low Freq [Hz]=440 High Freq [Hz]=480

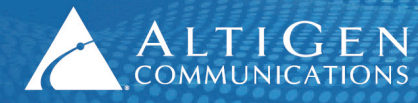

Low Freq Level [-dBm]=19 High Freq Level [-dBm]=19 First Signal On Time [10msec]=120 First Signal Off Time [10msec]=40 Second Signal On Time [10msec]=40 Second Signal Off Time [10msec]=400

;#Hold Tone ;[CALL PROGRESS TONE #13] ;Tone Type=23 ;Tone Form =2 ;Low Freq [Hz]=1400 ;High Freq [Hz]=0 ;Low Freq Level [-dBm]=15 ;High Freq Level [-dBm]=32 ;First Signal On Time [10msec]=0 ;First Signal Off Time [10msec]=40 ;Second Signal Off Time [10msec]=500

# Ringing signal [NUMBER OF DISTINCTIVE RINGING PATTERNS] Number of Ringing Patterns=3

[Ringing Pattern #0] Ring Type=0 Freq [Hz]=30 First Ring On Time [10msec]=200 First Ring Off Time [10msec]=400

[Ringing Pattern #1] Ring Type=1 Freq [Hz]=20 First Ring On Time [10msec]=100 First Ring Off Time [10msec]=50 Second Ring On Time [10msec]=100 Second Ring Off Time [10msec]=300

```
[Ringing Pattern #2]
Ring Type=2
Freq [Hz]=20
First Burst Ring On Time [10msec]= 50
First Burst Ring Off Time [10msec]= 50
Second Burst Ring Off Time [10msec]= 50
Third Ring On Time [10msec]=100
Third Ring Off Time [10msec]=300
```

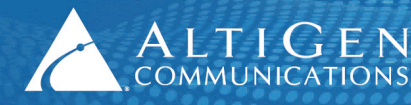

# **Known Limitations and Workarounds**

Following are known limitations and workarounds that you should consider while managing your gateway connections.

- Analog connections were validated and certified against firmware version 6.60A.265.010. Using other firmware versions could result in a loss of dial tone.
- If you power up an MP-118 gateway while it is not connected to the network, then you later attach the network connection or uplink switch, some of the channels may not be able to register.

For this reason, you should make sure that all network cables and uplink switches are connected **before** you turn on your gateway.

• On an MP-118 device with a Level 3 uplink switch (such as Dell), it can take up to a full minute before the switch provides the network connection to the gateway. This delay is due to certain spanning tree settings on the switch, and may cause some channels not to register during the boot sequence.

To avoid such problems, AltiGen recommends that you insert a regular switch between the Level 3 switch and the MP-118 gateway.

• If your network is not stable, the instability may cause some of the channels on the MP-124 to not register after a network outage.

# **AltiGen Technical Support**

AltiGen does not provide general configuration support for AudioCodes products. For general configuration information, refer to your AudioCodes documentation. To find your AudioCodes user manual, search for "LTRT-65417 MP-11x and MP-124 SIP User's Manual Ver 6.6.pdf" in your web browser.

AltiGen provides technical support to Authorized AltiGen Partners and distributors only. End user customers, please contact your Authorized AltiGen Partner for technical support.

Authorized AltiGen Partners and distributors may contact AltiGen technical support by the following methods:

- You may request technical support on AltiGen's Partner web site, at https://partner.altigen.com. Open a case on this site; a Technical Support representative will respond within one business day.
- Call 888-ALTIGEN, option 5, or 408-597-9000, option 5, and follow the prompts. Your call will be answered by one of AltiGen's Technical Support Representatives or routed to the Technical Support Message Center if no one is available to answer your call.

Technical support hours are 5:00 a.m. to 5:00 p.m., PT, Monday through Friday, except holidays.

If all representatives are busy, your call will be returned in the order it was received, within four hours under normal circumstances. Outside AltiGen business hours, only urgent calls will be returned on the same day (within one hour). Non-urgent calls will be returned on the next business day.

Please be ready to supply the following information:

- Partner ID
- AltiGen Certified Engineer ID
- Product serial number
- AltiWare or MAXCS version number

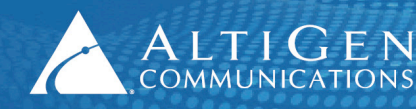

- Number and types of boards in the system
- Server model
- The telephone number where you can be reached